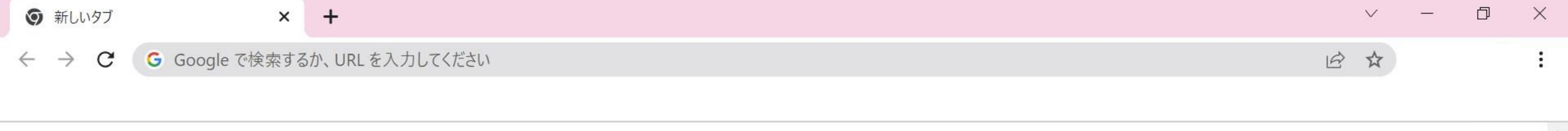

Gmail 画像

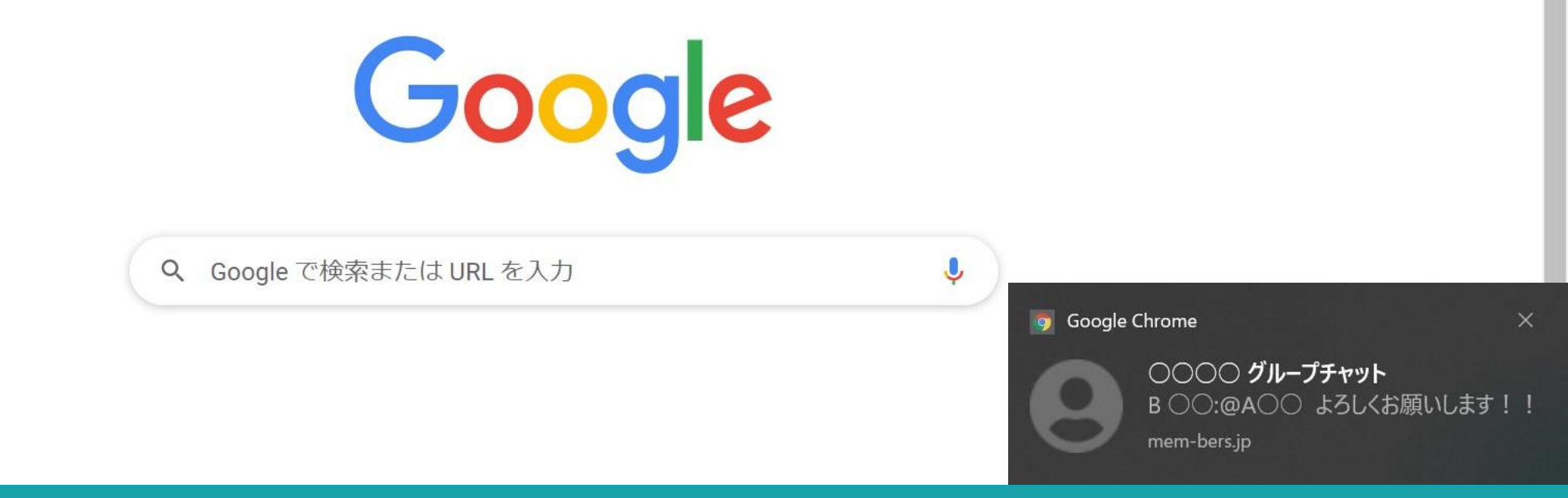

~ログインしていない状態でブラウザからチャット通知を受け取る方法~

最終更新日:2022年3月24日

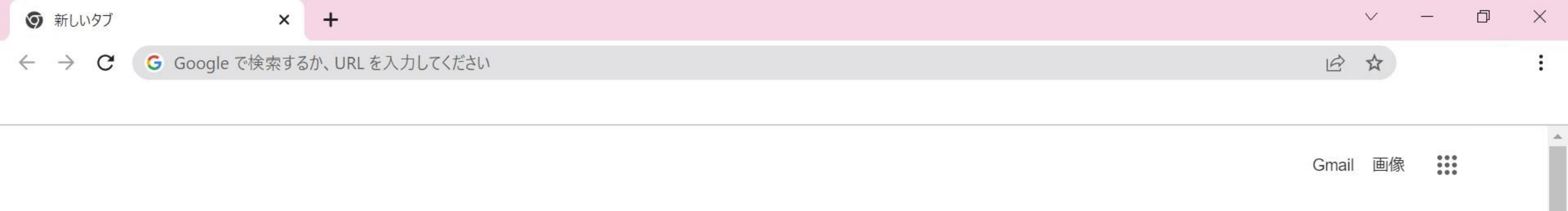

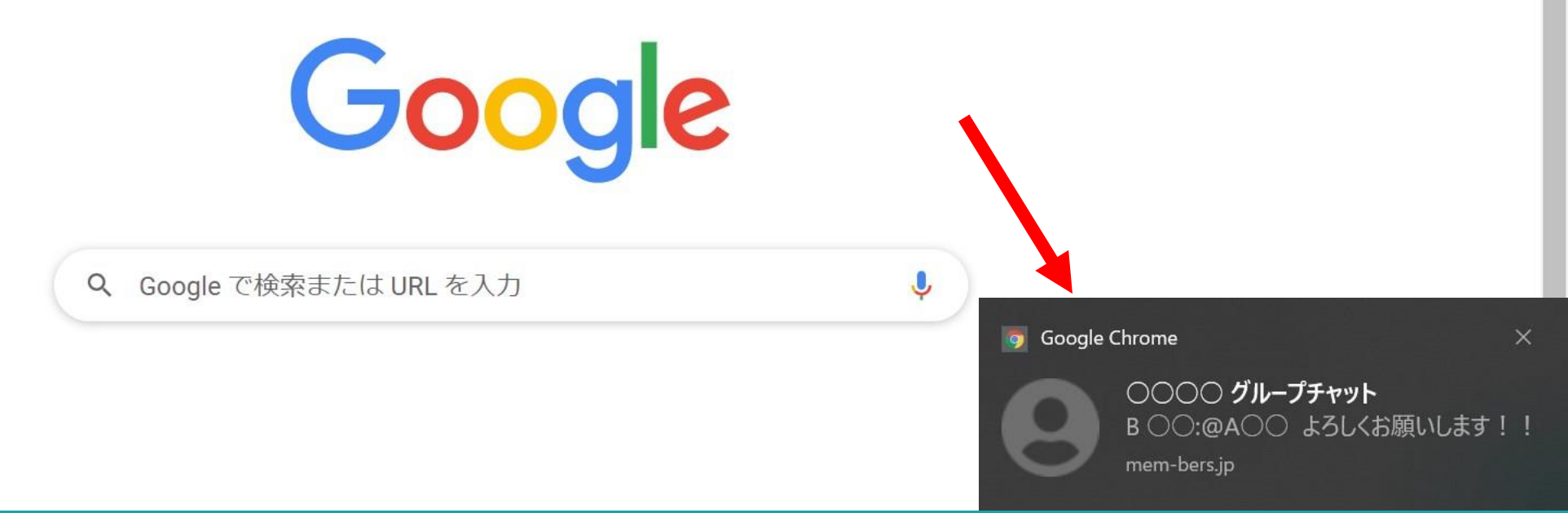

## MEMBER-Sにログインしていない状態でも、自分宛てにチャットが投稿された場合に、 ブラウザから通知を受け取ることができます。

※Google Chromeブラウザを開いていないと通知されませんが、 MEMBER-Sのブラウザを開いていなくても受け取れます。

| mem  | BER-S | ● タスク ~ ● 業務日報 ~ | <b>L</b> メンバー 〜 |         |         |      |         | ÷     |       |      | 0   | 8 株式会社        | t <sup>1</sup> |
|------|-------|------------------|-----------------|---------|---------|------|---------|-------|-------|------|-----|---------------|----------------|
| L 今E | のタスク  | ・予定              |                 |         |         |      |         |       |       |      |     | 🏠 クライアン       | ント選択           |
|      | 本日のシス | 7ト               |                 |         |         |      |         |       |       |      |     | 9 個人情報設       | 定 >            |
|      | 本日のき  | シフトなし            |                 |         |         |      |         |       |       |      |     | ■ シフト         | >              |
|      |       |                  |                 |         |         |      |         |       |       |      |     | ] 通知設定        | <u>ک</u> راس   |
|      | 業務一覧  |                  |                 |         |         |      | 選択タスクのフ | ァクショ  | ンを译   | 軽択して | 下さい | 🚍 口座情報設       | <sub>定</sub> 〉 |
|      |       |                  |                 |         |         |      |         | // 1  | - C.2 |      | 1   | G Google連打    | 隽設定 >          |
|      | + 9   | スク新規追加           |                 |         |         |      |         |       |       |      |     | C ログアウト       | ` >            |
|      |       | タスク名 🗘           | 担当者 🗘           | コメント数 ◇ | ステータス 🗘 | 期日 🗘 | プロ      | ロジェク  | ト名 🗘  |      |     | 作成日 🗘         |                |
|      |       | タスクC             | <b>9</b> A 00   | 0件      | 未着手     |      | 7       | プロジェク | לאל   |      | 1   | 2012/01/01/01 |                |
|      |       | タスクB             | <b>9</b> A00    | 0件      | 未着手     |      | 7       | プロジェク | לאל   |      |     | 10.2 (0.010)  |                |
|      |       | タスクA             | <b>9</b> A 00   | 0件      | 未着手     |      | -       | プロジェク | ウトA   |      |     |               |                |

①ヘッダーメニューの「クライアント名」をクリックし、②「通知設定」を選択します。

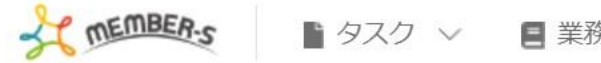

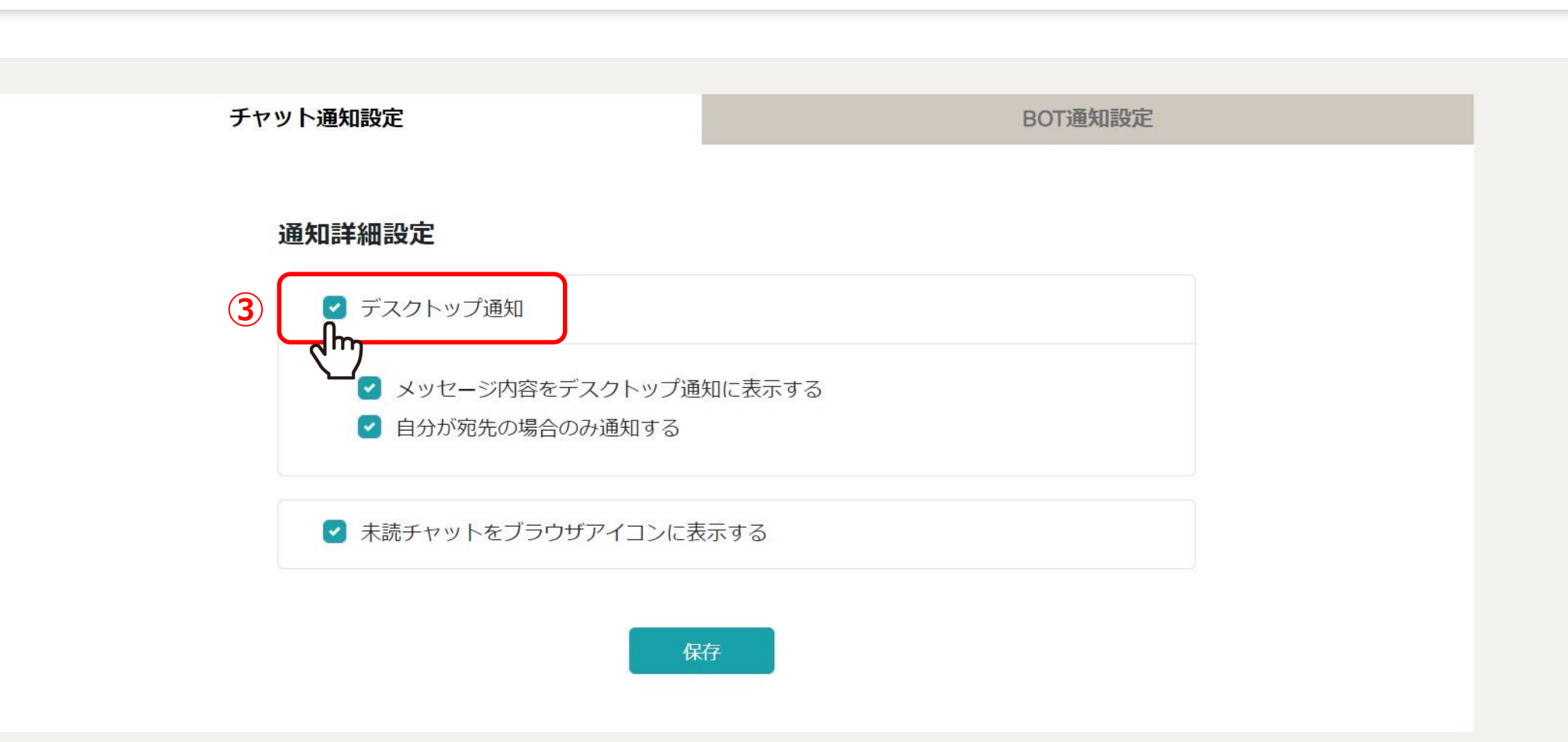

## チャット通知設定画面が表示されます。 ③通知をデスクトップに表示したい場合は、「デスクトップ通知」にチェックを入れます。

※「メッセージ内容をデスクトップ通知に表示する」、「自分が宛先の場合のみ通知する」の設定は お好みので設定が可能です。 0

...

**风**株式会社0000

÷

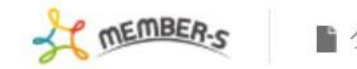

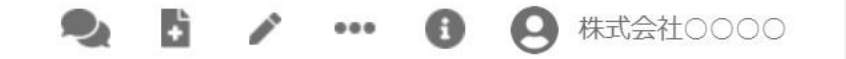

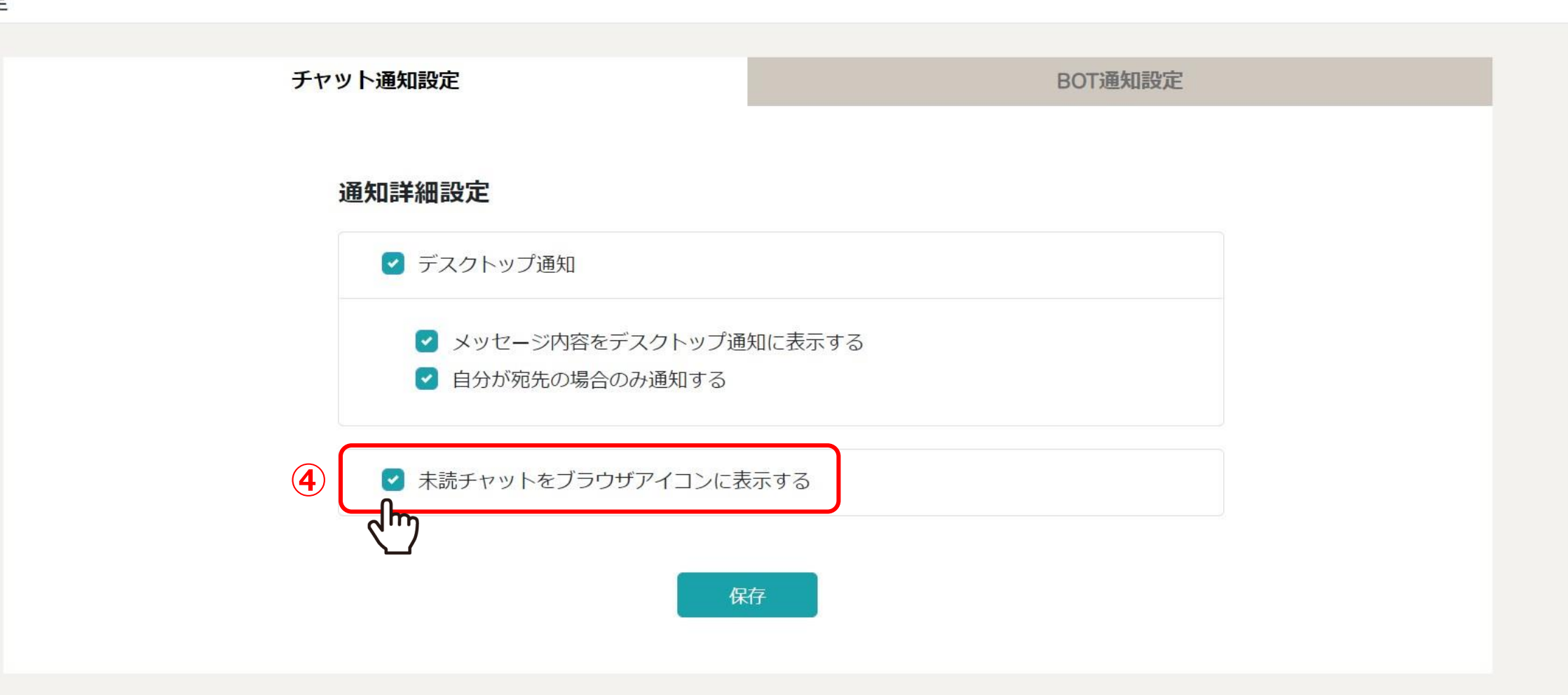

④未読チャットをブラウザのアイコンに表示したい場合は、 「未読チャットをブラウザアイコンに表示する」にチェックを入れます。

※ブラウザのページを開いているタブとタスクバーに表示されます。

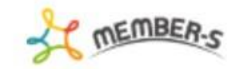

● タスク ~ 🛛 単務日報 ~ 💄 メンバー ~

2 🗄 🖍 … 🚯 🙁 株式会社0000

## 通知設定

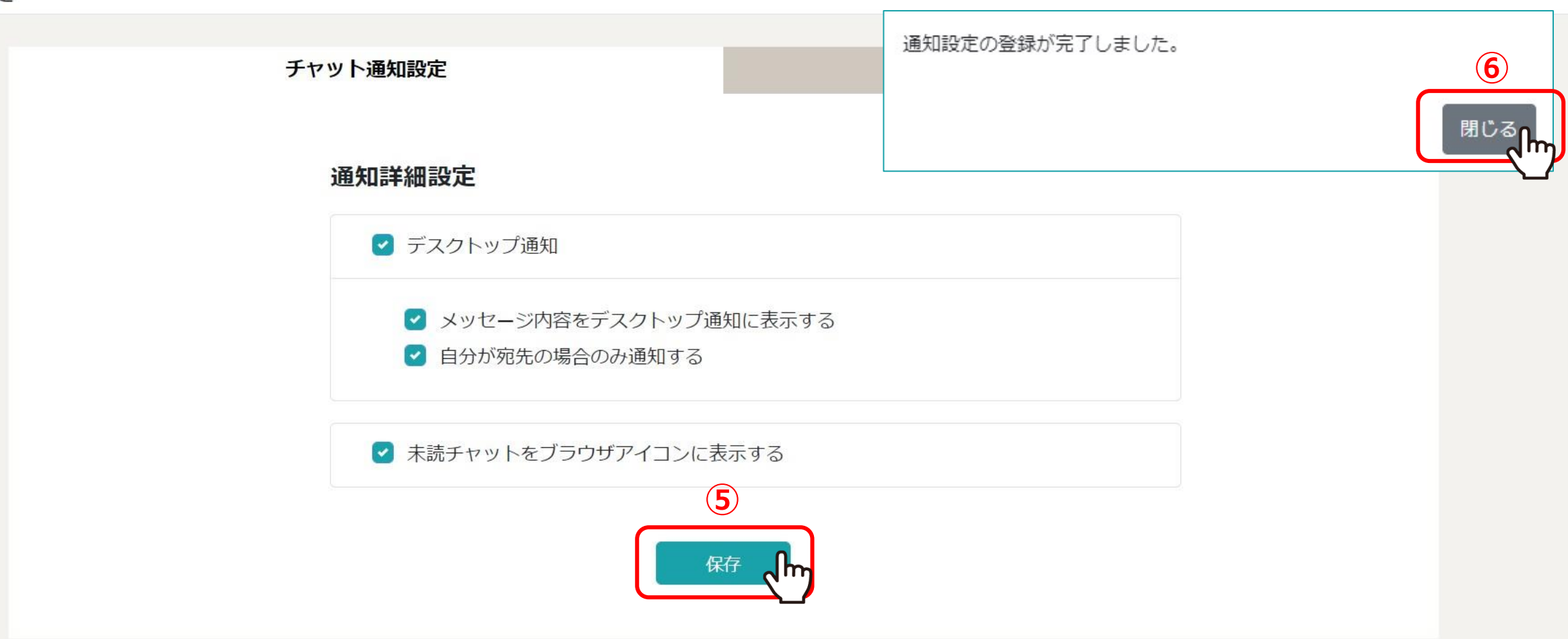

⑤設定後、「保存」をクリックし、 ⑥メッセージが表示されますので「閉じる」をクリックします。

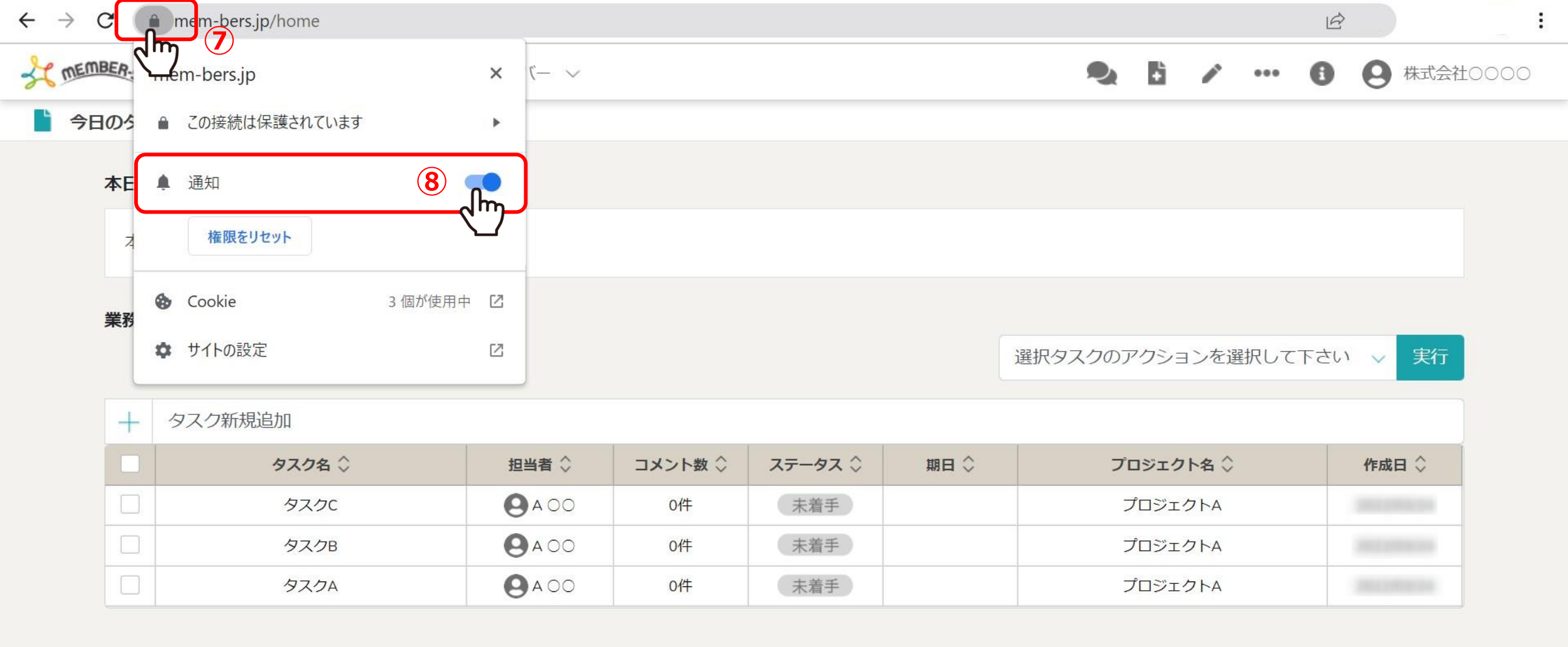

⑦Chromeブラウザの「鍵」のアイコンをクリックし、⑧通知設定を「ON」にします。

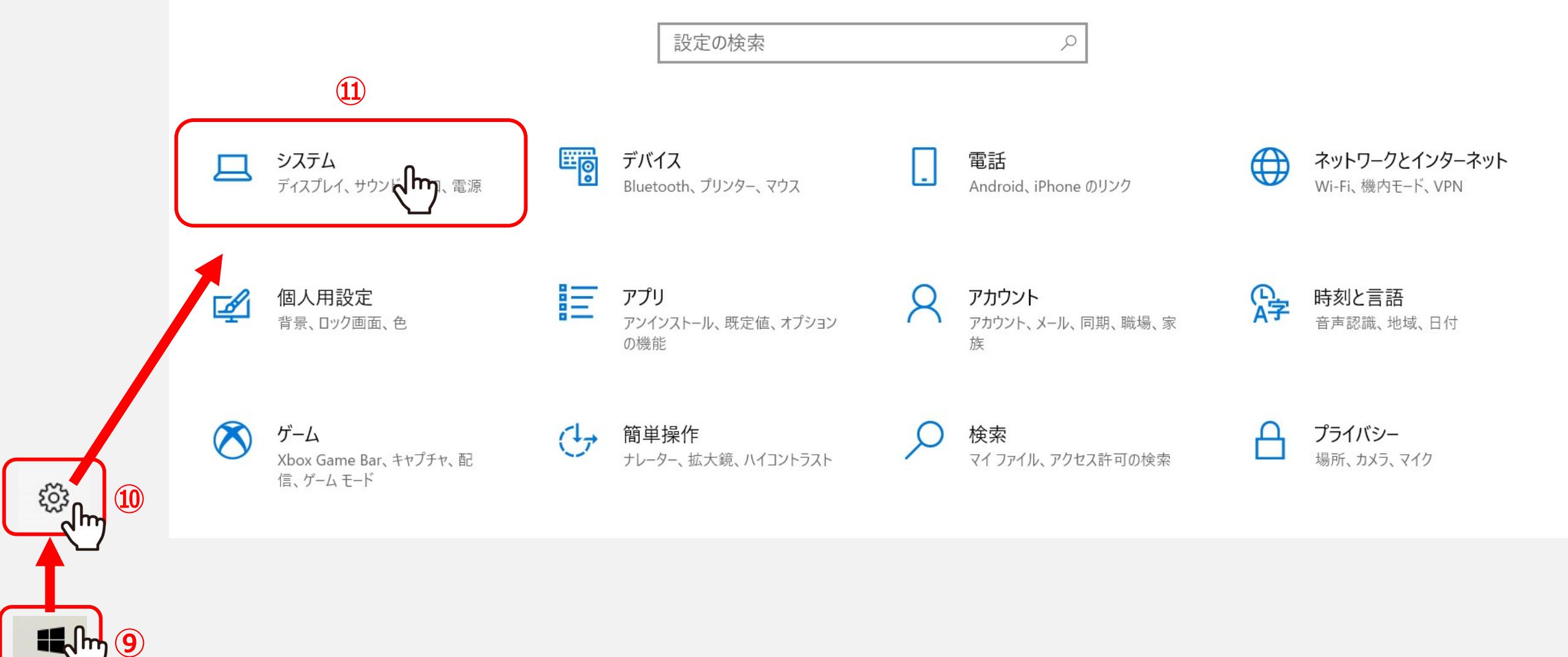

PCの設定で、デスクトップ通知をONにします。 Windows10の場合は、⑨「Windows」マークをクリックし ⑩「設定」を開き、⑪「システム」を選択します。

※Macの場合は、<u>P11</u>をご参照ください。

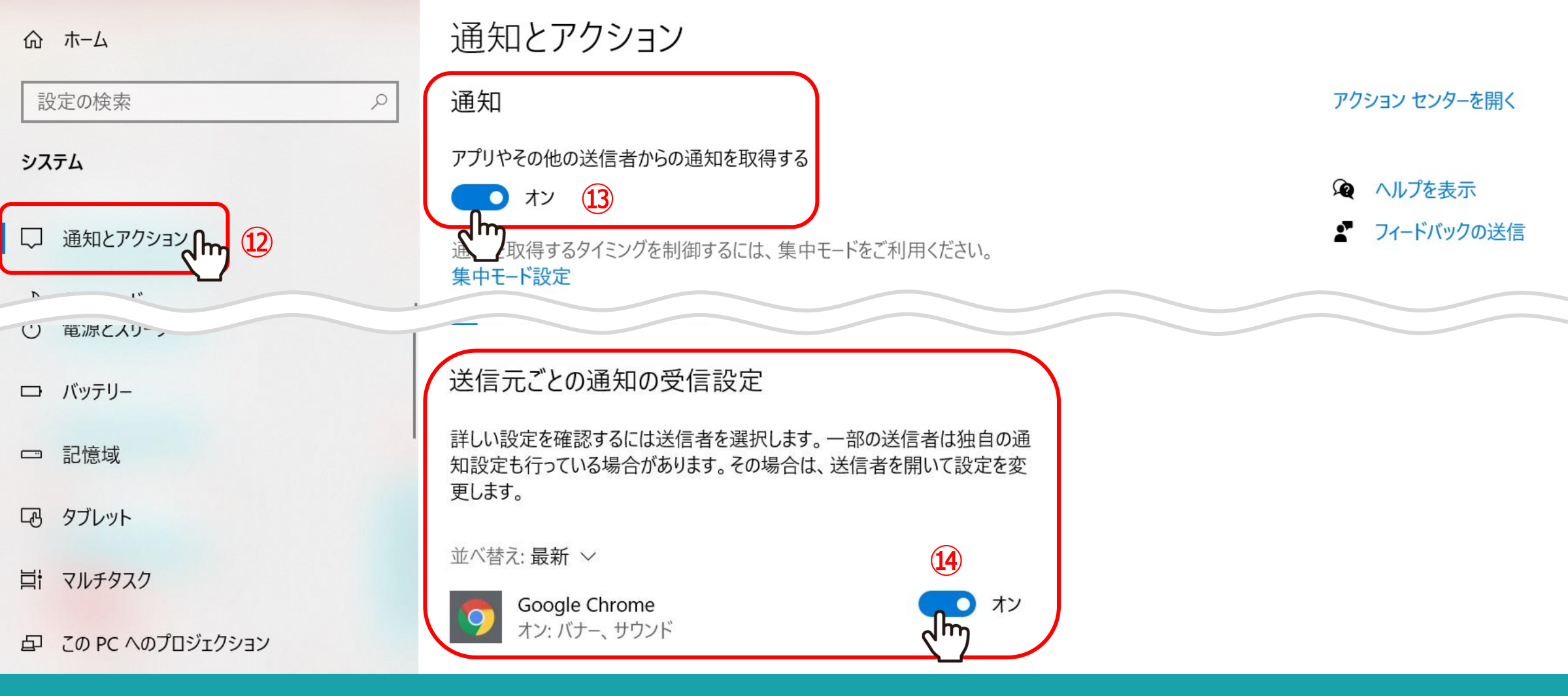

迎「通知とアクション」で、
 迎通知(アプリやその他の送信者からの通知を取得する)を「オン」にします。
 迎送信元ごとの通知の受信設定でGoogle Chromeを「オン」にします。

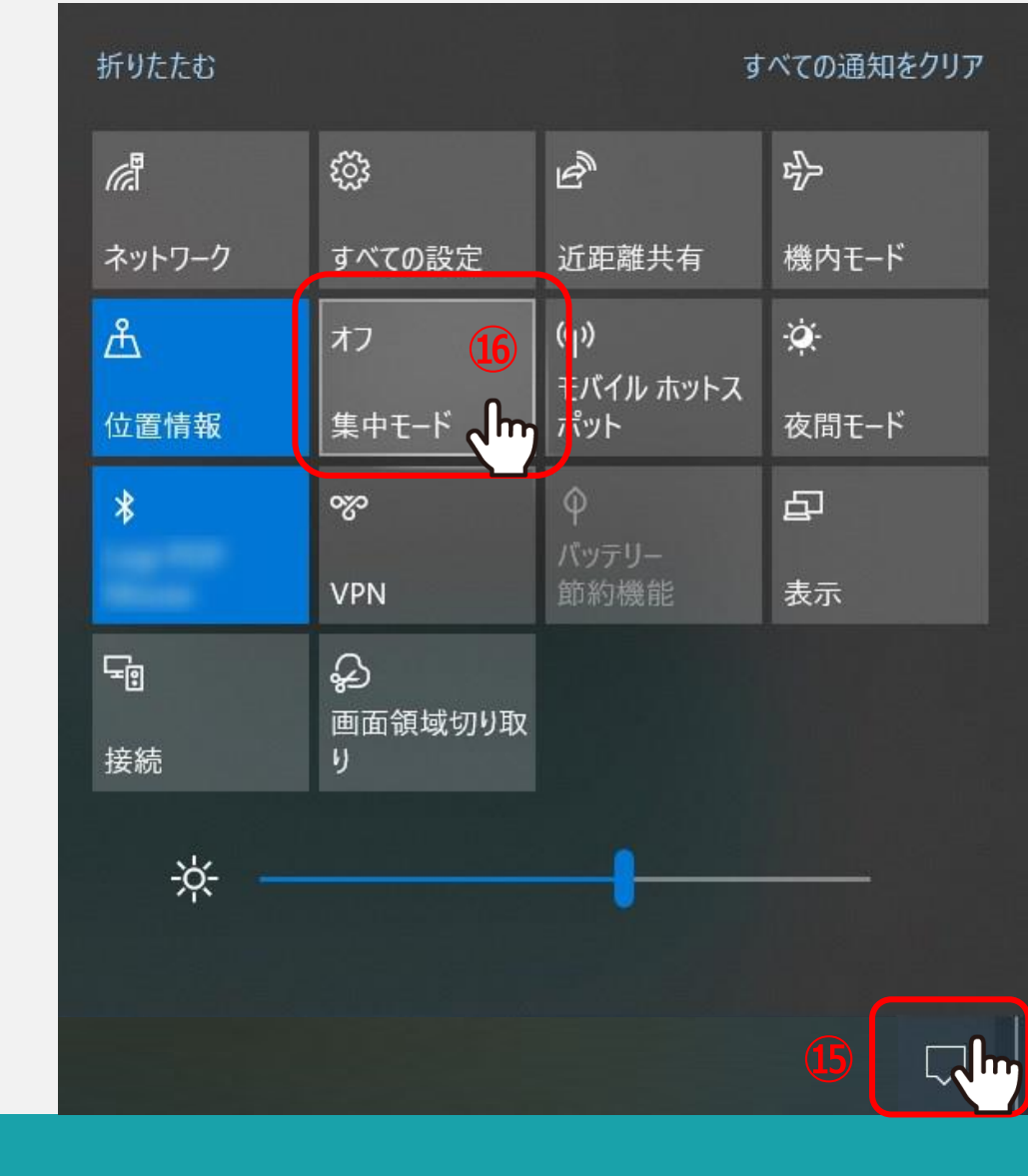

⑤PCのアクションセンターを開きます。⑥集中モードを「オフ」にします。

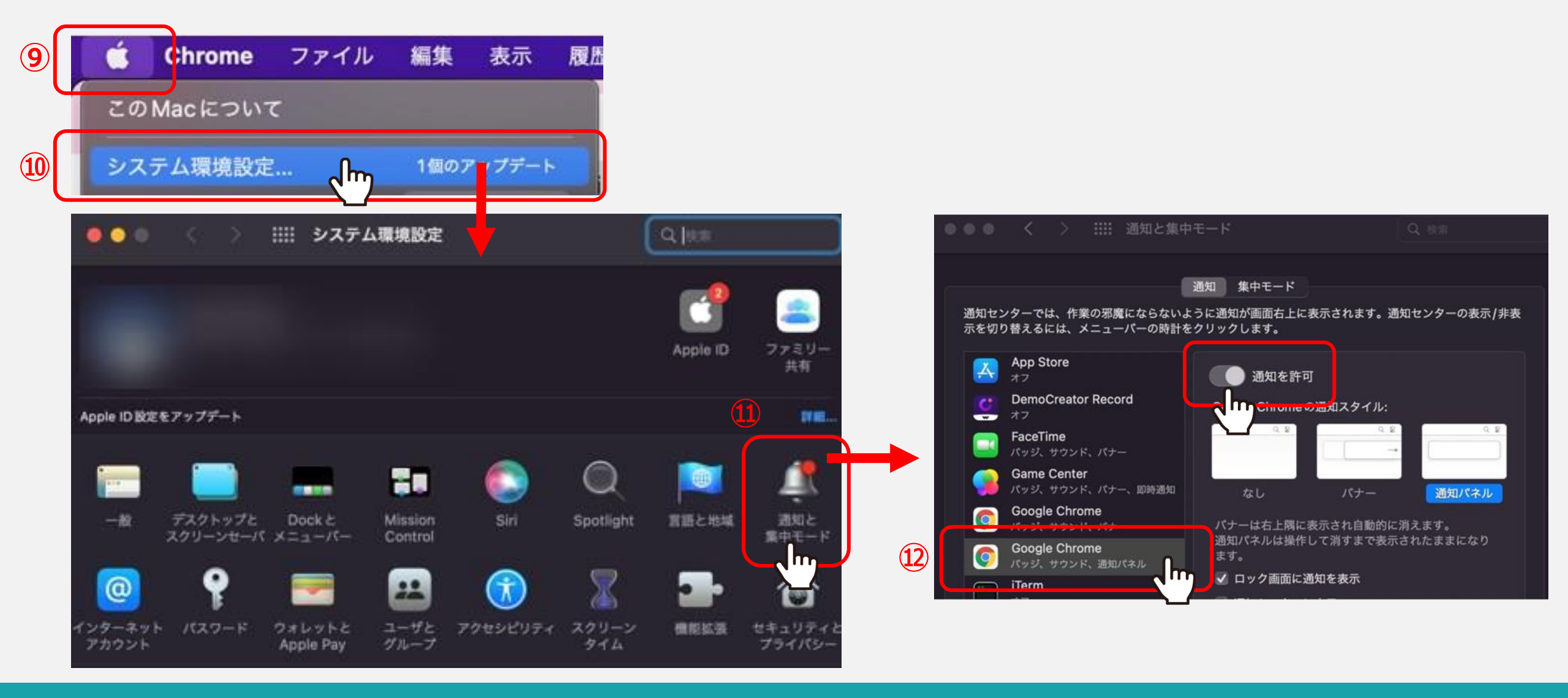

Macの場合は、③「リンゴ」のマークをクリックし ⑩「システム環境設定」を開き、⑪「通知と集中モード」を選択します。 ⑫Google Chromeの通知を許可を「オン」にします。

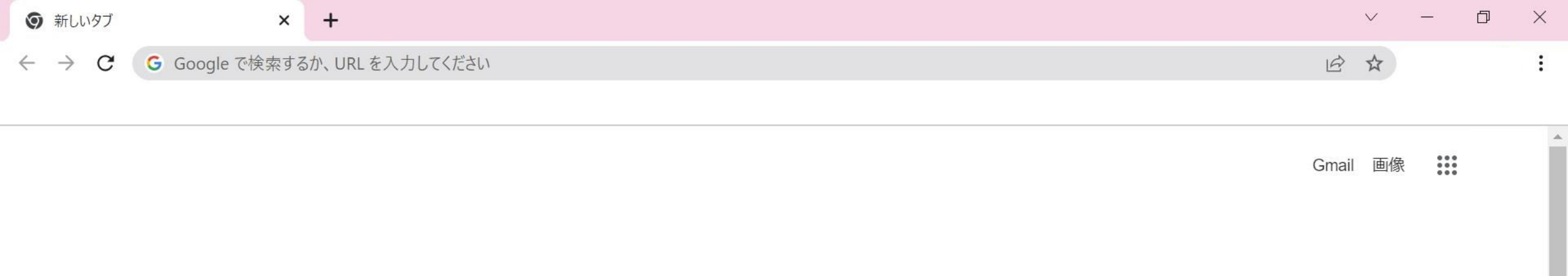

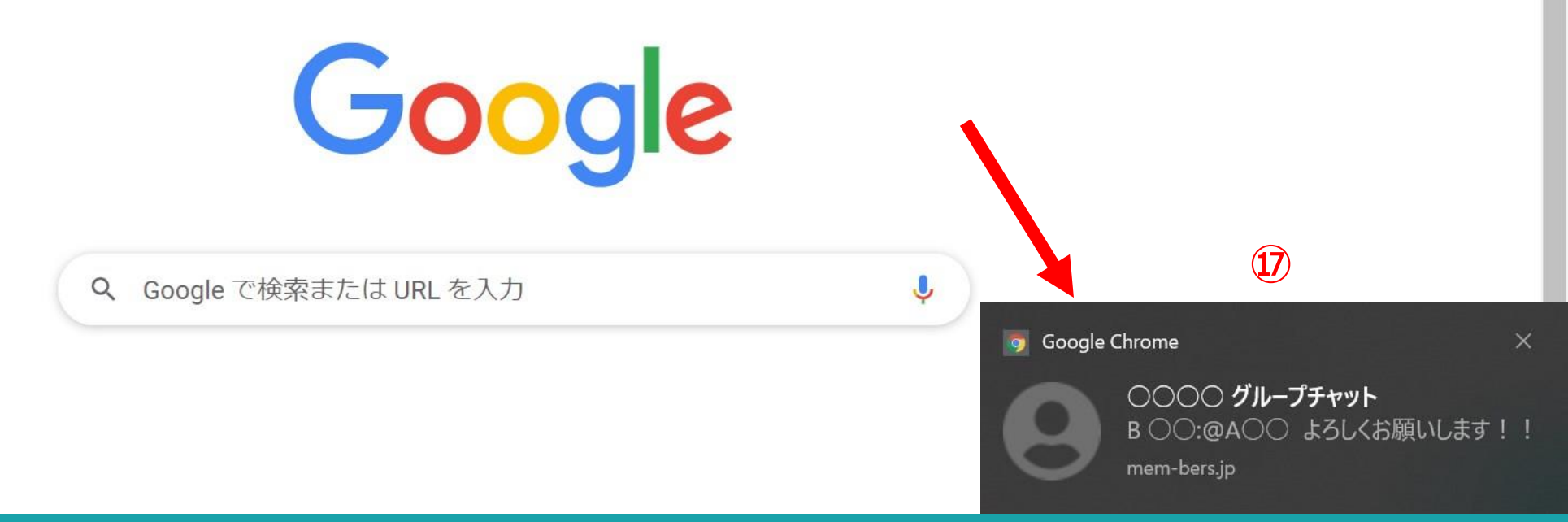

## ⑦MEMBER-Sにログインしていない状態でも、自分宛てにチャットが投稿された場合に、 ブラウザから通知を受け取ることができます。

※Google Chromeブラウザを開いていないと通知されません。